## **CITI Human Subjects Training Instructions**

- 1) Go to: <a href="https://www.citiprogram.org/">https://www.citiprogram.org/</a>
- 2) Under "Create an account," click on "Register."

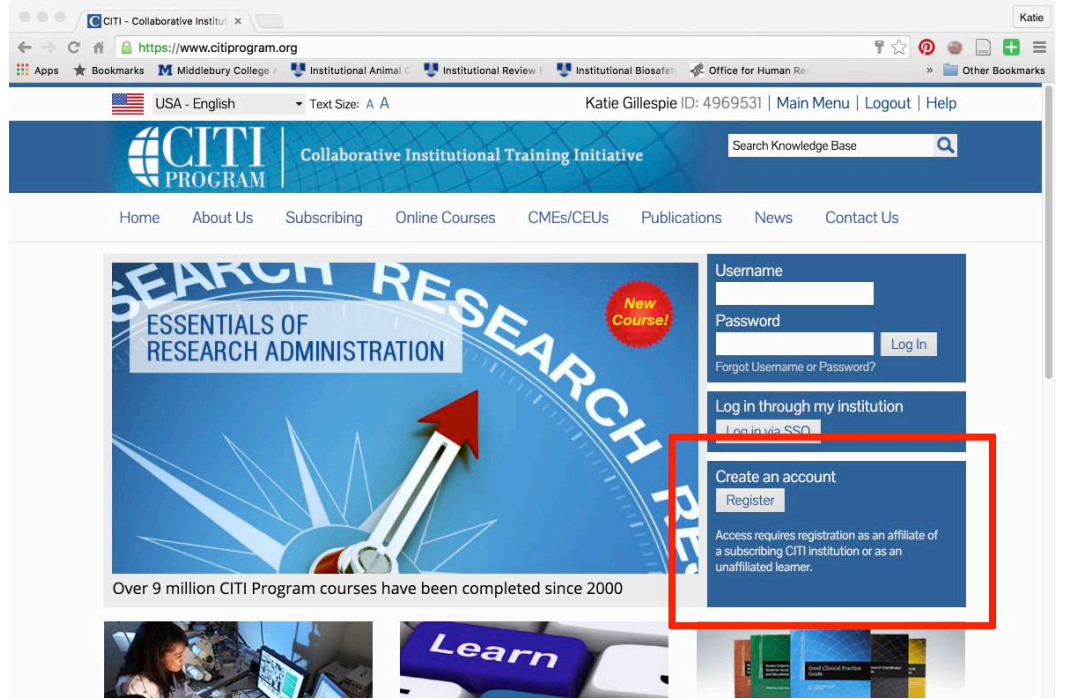

3) Under "Search for organization," type "Middlebury College" and click "Continue to Step 2."

| P (22.0) | (A))      |                         |                         |                          |                         |                       |                   |                    | 1   | -          |
|----------|-----------|-------------------------|-------------------------|--------------------------|-------------------------|-----------------------|-------------------|--------------------|-----|------------|
| C        | n 🔒 http  | os://www.citiprogram    | n.org/index.cfm?pag     | eID=154&icat=0∾=         | 0                       |                       |                   | 23                 | 0   |            |
| os ★ i   | Bookmarks | M Middlebury College    | Institutional An        | mai C 📲 Institutional Re | eview i 🖳 🖳 Institution | al Biosafei 🛛 🖧 Off   | ice for Human Re  |                    | **  | Other Book |
|          | T I       | PROGRAM                 | 142434                  | ALL                      | AX                      |                       |                   |                    |     |            |
|          | Home      | About Us                | Subscribing             | Online Courses           | CMEs/CEUs               | Publications          | News              | Contact Us         |     |            |
|          | стті -    | Learner Registra        | tion                    |                          |                         |                       |                   |                    |     |            |
|          |           |                         |                         |                          |                         |                       |                   |                    |     |            |
|          | Steps     | 5: 1 2 3 4 5 6          | 5 7                     |                          |                         |                       |                   |                    |     |            |
|          | You m     | nust make a selection b | elow.                   |                          |                         |                       |                   |                    |     |            |
| 1        | -         |                         |                         |                          |                         |                       |                   |                    |     |            |
|          | Select    | t Your Organizati       | ion Affiliation         |                          |                         |                       |                   |                    |     |            |
|          | Searc     | h for organization: 6   | enter full or partial r | 3000 0                   |                         |                       |                   |                    |     |            |
|          | Searc     | intor organization, c   | inter full of partial f | anie 😈                   |                         |                       |                   |                    |     |            |
|          | Midd      | dlebury College         |                         |                          | Can't find your institu | ition? It may use Sir | gle Sign On. Cheo | :k here.           |     |            |
|          | To fin    | d your organization     | , enter its name in t   | ne box above, then pic   | k from the list of cho  | pices provided. If    | the selection is  | correct, click the |     |            |
|          | "Cont     | inue to Step 2" butto   | on immediately belo     | w. To clear your selec   | tion and try again, cl  | ick the "Search A     | ain" button.      |                    |     |            |
|          |           |                         |                         |                          |                         |                       |                   |                    |     | _          |
|          | Contin    | ue to Step 2            | Search Again            |                          |                         |                       |                   |                    |     |            |
|          | Indep     | endent Learner          | Registration            |                          |                         |                       |                   |                    |     |            |
|          | Lico th   | his option if you are   | poulag for your cou     | reas. Click the button ! | Continue or Indone      | ndant Lannar" to      | affiliate ac an l | ndependent Lear    | mor |            |
|          | This o    | option is for persons   | not affiliated with a   | CITI Program subscrib    | per organization, or    | who require cont      | ent that their or | ganization does r  | not |            |
|          | provid    | de. Fees apply. Cred    | it card payment with    | American Express, D      | scover, MasterCard      | or Visa is require    | d. Checks are n   | ot accepted.       |     |            |
|          |           |                         |                         |                          |                         |                       |                   |                    |     |            |
|          |           |                         |                         |                          |                         |                       |                   |                    |     |            |

4) Fill out the required personal information sections, select a username and password, and complete your registration.

5) Under "My Learner Tools for Middlebury College," select "Add a Course or Update Learner Groups."

| Apps ★ | Bookmarks M Middlebury College                                                                                 | Unstitutional Animai C | Unstitutional Review | Unstitutional Biosafe                                                   | Coffice for Huma | n Re 🛛 👻 🛄 O           | ther Bookmark |
|--------|----------------------------------------------------------------------------------------------------|------------------------|----------------------|-------------------------------------------------------------------------|------------------|------------------------|---------------|
|        | Monitoring for Pain and Distre                                                                                 | 255                    |                      | Passed<br>08/24/2015                                                    | Print Report     | Post-course evaluation |               |
|        | Responsible Conduct of Research                                                                                |                        |                      | Passed<br>12/10/2015                                                    | Print Report     | Post-course evaluation |               |
|        | Students - Class projects                                                                                      |                        |                      | Incomplete                                                              | Not Earned       |                        |               |
|        | Training for Investigators, Stat                                                                               | ff and Students Handli | ng Biohazards.       | Incomplete                                                              | Not Earned       |                        |               |
|        | Working with Amphibians in R                                                                                   | esearch Settings.      |                      | Not Started                                                             | Not Earned       |                        |               |
|        | Working with Gerbils in Resea                                                                                  | rch Settings           |                      | Not Started                                                             | Not Earned       |                        |               |
|        | Working with Mice in Research                                                                                  | ı                      |                      | Not Started         Not Earned           Not Started         Not Earned | Not Earned       |                        |               |
|        | Working with Rats in Research                                                                                  | Settings               |                      |                                                                         |                  |                        |               |
| I      | My Learner Tools for Middlebury College<br>Add a Course or Update Learner Groups<br>Update Institution Profile |                        |                      |                                                                         |                  |                        |               |
|        | <ul> <li>Wiew Instructions page</li> <li>Remove Affiliation</li> </ul>                                         |                        |                      |                                                                         |                  |                        |               |
|        | ► PRIM&R MEMBER Courses                                                                                        |                        |                      |                                                                         |                  |                        |               |
|        | <ul> <li>Click here to affiliate with a</li> </ul>                                                             | nother institution     |                      |                                                                         |                  |                        |               |
|        | <ul> <li>Affiliate as an Independent</li> </ul>                                                                | Learner                |                      |                                                                         |                  |                        |               |

6) Under "Do you conduct research in any of the following settings" check the box for "Yes, I conduct research with live human beings…" and click "Next." Note: feel free to check any other boxes that may apply to your other research activities.

| Collaborative Institut ×                                                                                                    |            |    |   |          | Kat    |
|----------------------------------------------------------------------------------------------------|------------|----|---|----------|--------|
| ← → C f a https://www.citiprogram.org/members/index.cfm?pageID=166&qID=2950                                                                                           | 53         | 0  | 0 |          | 8      |
| * Apps * Bookmarks M Middlebury College * Institutional Animal * Institutional Review * Institutional Biosafer * Office for Human Re<br>* Indicates a required field. |            | 33 | 0 | ither Bo | okmari |
| * Do you conduct research in any the following settings?<br>Choose all that apply.                                                                                    |            |    |   |          |        |
| 2 Yes, I conduct research with live human beings, human tissue samples or with archival patient data derived from human be                                            | eings.     |    |   |          |        |
| Yes, I conduct research or teaching activities that utilizes live animal subjects or tissues derived from live animal subjects.                                       |            |    |   |          |        |
| RE-CERTIFICATION Course. I conduct research or teaching activities that utilizes live animal subjects or tissues derived from I subjects.                             | ive animal |    |   |          |        |
| Yes, I need/want to take the course on Responsible Conduct of Research (RCR).                                                                                         |            |    |   |          |        |
| Yes, I need/want to take the course on Financial Conflict of Interest.                                                                                                |            |    |   |          |        |
| Yes, I need/want to take the course on Biosafety.                                                                                                    |            |    |   |          |        |
| □ Yes, I need/want to take the course on Institutional Official: Animal Care and Use.                                                                                 |            |    |   |          |        |
| Yes, I need/want to take the course on Export Control.                                                                                                    |            |    |   |          |        |
| Next Start Over                                                                                                    |            |    |   |          |        |
| Accessibility Copyright Privacy Notice Terms of Service Contact Us                                                                                                    |            |    |   |          |        |

7) On the next screen, select "NO, I have NOT completed the Basic Course" and then click, "Next."

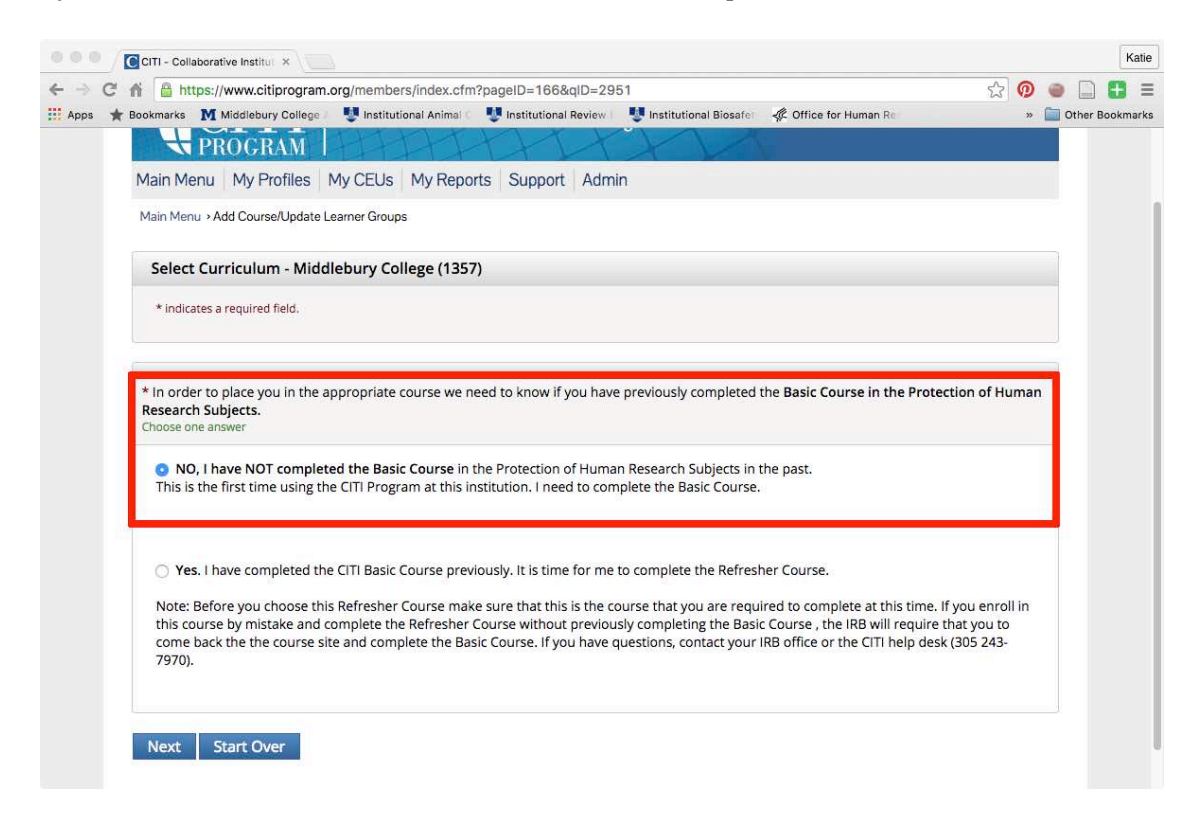

8) Then select "Social & Behavioral Research Investigators," and click "Next."

| C A Bookmarks                    | ps://www.citiprogram.o                                           | org/members/index.cfm                              | ?pageID=166&qID=29                        | 85<br>Unstitutional Biosafe | I Office for Human Re           | ☆ <mark>@</mark><br>* | Other Books |
|----------------------------------|------------------------------------------------------------------|----------------------------------------------------|-------------------------------------------|-----------------------------|---------------------------------|-----------------------|-------------|
|                                  |                                                                  |                                                    |                                           |                             |                                 |                       |             |
| * Please<br>that gro<br>Choose o | choose one learner gro<br>                                       | oup below based on yo                              | ur role and the type of                   | activities you will condu   | ct. You will be enrolled in the | Basic Course fo       | r           |
| ) Bio                            | medical Research Inve<br>dical research with hun                 | estigators: Choose this<br>man subjects.           | group to satisfy CITI tr                  | aining requirements for     | Investigators and staff involv  | red primarily in      |             |
| So prima                         | <b>tial &amp; Behavioral Rese</b> a<br>rily in Social and Behavi | arch Investigators: Cho<br>ioral research with hun | oose this group to satis<br>nan subjects. | fy CITI training requirem   | ents for Investigators and sta  | aff involved          |             |
| ) IRI                            | Members: This Basic C                                            | Course is appropriate fo                           | or IRB or Ethics Commi                    | ttee members.               |                                 |                       |             |
| ⊖ Ste                            | idents conducting no n                                           | nore th <mark>an minimal r</mark> isl              | k research                                |                             |                                 |                       |             |
| 🔿 Re                             | search with data or lab                                          | ooratory specimens- O                              | NLY: No direct contact                    | with human subjects.        |                                 |                       |             |
| ⊖ In:                            | titutional Official: Hum                                         | nan Subjects Research                              |                                           |                             |                                 |                       |             |
|                                  | 3 Chair                                                          |                                                    |                                           |                             |                                 |                       |             |
|                                  | A I have completed the                                           | Rasic Course for my lo                             | arpor group                               |                             |                                 |                       |             |

9) The Good Clinical Practice modules are for biomedical research and are not required, so select "No thanks" and click, "Next."

| Apps 1 | 🕈 🛗 htt                 | Middlebury College                  | org/members/index.cfm     | PageID=166&qID=29       | 87            | Coffice for Human Re  | 🔀 🥨 🖮 🔚 🖬    |
|--------|-------------------------|-------------------------------------|---------------------------|-------------------------|---------------|-----------------------|--------------|
|        | English                 | •                                   | Text size: A A            |                         |               | Lo                    | g Out   Help |
|        | ŧ                       | CITI                                | Collaborative In          | stitutional Traini      | ng Initiative | Search Knowledge Base | ۹            |
|        | Main Me                 | nu My Profiles                      | My CEUs   My Repo         | rts Support Adm         | in            |                       |              |
|        | Main Men                | u > Add Course/Update L             | earner Groups             |                         |               |                       |              |
|        | Select                  | Curriculum - Midd                   | lebury College (1357      | 7)                      |               |                       |              |
|        | * indica                | ites a required field.              |                           |                         |               |                       |              |
|        | (                       |                                     |                           |                         |               |                       |              |
|        | * If you v<br>Choose of | vant to take Good Clir<br>ne answer | ical Pratice (GCP), pleas | e make your selection l | below.        |                       |              |
|        | O Yes                   | , I would like to take t            | ne Good Clinical Practic  | e (GCP) course.         |               |                       |              |
|        | O Hu                    | manitarian Use Device               | es (HUDs)                 |                         |               |                       |              |
|        | O No                    | thanks.                             |                           |                         |               |                       |              |
|        | Next                    | Start Over                          |                           |                         |               |                       |              |
|        |                         |                                     |                           |                         |               |                       |              |

10)Now the course will appear under your course list. Click on the course title to begin. You do not have to complete it all at once; you can save your progress and complete it as your schedule allows.

| _                                                                                                    |                                                                    |                        |                        |                        |
|----------------------------------------------------------------------------------------------------|--------------------------------------------------------------------|------------------------|------------------------|------------------------|
| English                                                                                                    | <ul> <li>Text size: A A</li> </ul>                                 |                        |                        | Log Out   Help         |
|                                                                                                    | Collaborative Institution                                          | al Training Initiative | Search Knowled         | lge Base Q             |
| Main Menu My Pro                                                                                                    | files My CEUs My Reports Supp                                      | port Admin             |                        |                        |
| Main Menu                                                                                                    |                                                                    |                        |                        |                        |
| Your request h                                                                                                    | as been successfully submitted                                     |                        |                        |                        |
|                                                                                                    |                                                                    |                        |                        |                        |
| <ul> <li>Middlebury College</li> </ul>                                                                                                    | Courses                                                            | C. Charles             | Conclusion Description | 0.0                    |
|                                                                                                    | Course                                                             | Status (               | Completion Report      | Survey                 |
| Social/Behavioral Res                                                                                                    | earch Course                                                       | Passed<br>05/30/2016   | Print Report           | Post-course evaluation |
| - My Learner Tools fo                                                                                                    | r Middlebury College                                               |                        | 1                      |                        |
| R Add a Course or                                                                                                    | Update Learner Groups                                              |                        |                        |                        |
| Muu a course or                                                                                                    | Completed Coursework                                               |                        |                        |                        |
| <ul> <li>View Previously</li> </ul>                                                                                                    | Due file                                                           |                        |                        |                        |
| <ul> <li>Add a Course of</li> <li>View Previously</li> <li>Update Instituti</li> </ul>                                                            | on Profile                                                         |                        |                        |                        |
| <ul> <li>Add a Course of</li> <li>View Previously</li> <li>Update Instituti</li> <li>View Instruction</li> </ul>                                  | is page                                                            |                        |                        |                        |
| <ul> <li>Add a Course of</li> <li>View Previously</li> <li>Update Instituti</li> <li>View Instruction</li> <li>Remove Affiliati</li> </ul>        | is page<br>on                                                      |                        |                        |                        |
| <ul> <li>Add a Course of</li> <li>View Previously</li> <li>Update Instituti</li> <li>View Instruction</li> <li>Remove Affiliation</li> </ul>      | on Prome<br>Is page<br>on                                          |                        |                        |                        |
| View Previously     Update Instituti     View Instruction     Remove Affiliati     PRIM&R MEMBER C                                                | on Prome<br>is page<br>on<br>ourses                                |                        |                        |                        |
| Adda Creatise of     View Previously     View Previously     View Instruction     Remove Affiliat      PRIM&R MEMBER C      Click here to affilia | on Prome<br>is page<br>on<br>ourses<br>re with another institution |                        |                        |                        |